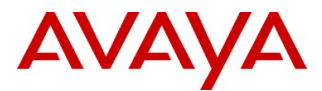

PSN # PSN00539211

| Original publication date: 16 Ap<br>Publication date: 17 April 2019 | pril 2019. This is Issue #01       | Severity/risk level | N/A        | Urgency    | When Convenient |
|---------------------------------------------------------------------|------------------------------------|---------------------|------------|------------|-----------------|
| Name of problem                                                     |                                    |                     |            |            |                 |
| IP Office 700514262 – Dell AC<br>Manager                            | CP110 P3 Server IPO Server Edition | updated RAID con    | nfiguratio | n to suppo | rt Media        |
| Products affected                                                   |                                    |                     |            |            |                 |
| IP Office Dell ACP110:                                              |                                    |                     |            |            |                 |
| 700514262 – Dell ACP <sup>2</sup>                                   | 110 P3 Server IPO Server Edition   |                     |            |            |                 |
| Problem description                                                 |                                    |                     |            |            |                 |

The Avaya ACP110 Profile 3 server comes equipped with 4 600GB 10K SAS hard drives. The disks are setup as a single RAID 6 1.2 TB virtual disk. This PSN provides the instructions to covert this setup into 2 RAID 1 600GB virtual disks which eliminates the need to order a separate hard disk for the Media Manager application. In addition, this will provide enhanced hard disk failure mitigation for the Media Manager content on a RAID 1 array. This instruction is not required for servers that are not implementing the Media Manager application

#### Resolution

WARNING:

Implementing these changes to the ACP110 RAID configuration will result in the loss of the data on the virtual disk that is hosting the IP Office SE solution. The IP Office SE solution will need to be re-installed and re-configured after the RAID controller configuration is changed. If the server has already been deployed, it is recommended that the backup and restore procedure in Chapter 9 of the following document is used to ensure the down time is minimized. Deploying IP Office<sup>TM</sup> Platform Server Edition Solution: https://downloads.avaya.com/css/P8/documents/101048892

## **RAID** Configuration:

#### Introduction

The following procedure describes how to configure the Avaya Dell R640 RAID controller (H730P Mini) for Avaya ACP 110 RAID Array configuration used on the IP Office.

A monitor, USB keyboard and mouse are required to configure the RAID Controller.

- 1. Connect Monitor, USB keyboard and mouse to server.
- 2. Power up server.

| Entering Syst<br>F10 = Lifecycl<br>iDRAC, Uj<br>F11 = Boot Mi<br>F12 = PXE Bo | em Setup<br>e Controller (Config<br>odate FW, Install OS)<br>anager<br>iot | BIOS Version: 1.2.11<br>DRAC IP: |  |
|-------------------------------------------------------------------------------|----------------------------------------------------------------------------|----------------------------------|--|
|                                                                               |                                                                            |                                  |  |
|                                                                               |                                                                            |                                  |  |
|                                                                               |                                                                            |                                  |  |
|                                                                               |                                                                            |                                  |  |
|                                                                               |                                                                            |                                  |  |
|                                                                               |                                                                            |                                  |  |
|                                                                               |                                                                            |                                  |  |
|                                                                               |                                                                            |                                  |  |
|                                                                               |                                                                            |                                  |  |
|                                                                               |                                                                            |                                  |  |
|                                                                               |                                                                            |                                  |  |
|                                                                               |                                                                            |                                  |  |
|                                                                               |                                                                            |                                  |  |
|                                                                               |                                                                            |                                  |  |
|                                                                               |                                                                            |                                  |  |
|                                                                               |                                                                            |                                  |  |
|                                                                               | Initializing Firmware Interfa                                              | 3C85                             |  |
|                                                                               |                                                                            |                                  |  |

Select <F2> System Setup when hardware boot screen appears.
 Blue highlight indicates System Setup Menu selected.

| System Setup                         | Help | About   Exit |
|--------------------------------------|------|--------------|
| System Setup                         |      |              |
| System Setup Main Menu               |      |              |
| System BIOS                          |      |              |
| IDRAC Settings                       |      |              |
| Device Settings                      |      |              |
|                                      |      |              |
|                                      |      |              |
|                                      |      |              |
|                                      |      |              |
|                                      |      |              |
|                                      |      |              |
|                                      |      |              |
|                                      | -    |              |
| Select to configure device settings. |      |              |
|                                      |      |              |
| Service Tag: 3RZ3C42                 |      | Finish       |

4. Clear any existing Array first by selecting **Device Settings/Integrated RAID Controller 1: Dell PERC** H730P Mini> Configuration Utility/Configuration Management/Clear Configuration.

| System Setup                                                                           | Help   About   Exit |
|----------------------------------------------------------------------------------------|---------------------|
| Integrated RAID Controller 1: Dell PERC <perc h730p="" mini=""> Configuration U</perc> | tility              |
| Main Menu       Configuration Management                                               |                     |
| Auto Configure RAID 0                                                                  |                     |
| Create Virtual Disk                                                                    |                     |
| Create Profile Based Virtual Disk                                                      |                     |
| Convert to Non-RAID Disk                                                               |                     |
| Clear Configuration                                                                    |                     |
|                                                                                        |                     |
|                                                                                        |                     |
|                                                                                        |                     |
|                                                                                        |                     |
|                                                                                        |                     |
|                                                                                        |                     |
| Deletes all existing configurations on the RAID controller.                            |                     |
|                                                                                        |                     |
|                                                                                        | Back                |
| Service Lag: DFYBXM2                                                                   |                     |

# Select Clear Configuration.

| System Setup                                                                                         | About   Exit |
|----------------------------------------------------------------------------------------------------|--------------|
| Integrated RAID Controller 1: Dell PERC <perc h730p="" mini=""> Configuration Utility</perc>         |              |
| Main Menu • Configuration Management • Warning                                                       |              |
| Clear Configuration will delete all of the Virtual Disks and Hot Spares attached to this controller. |              |
| Are you sure you want to clear the configuration?                                                    |              |
| ✓ Confirm                                                                                            |              |
| Yes                                                                                                  |              |
| No                                                                                                   |              |
|                                                                                                    |              |
|                                                                                                    |              |
|                                                                                                    |              |
|                                                                                                    |              |
|                                                                                                    |              |
|                                                                                                    |              |
|                                                                                                    |              |
| Service Tag:DFYBXM2                                                                                  |              |

Confirm by checking Confirm box, selecting **Yes/Confirm** and then selecting **OK**.

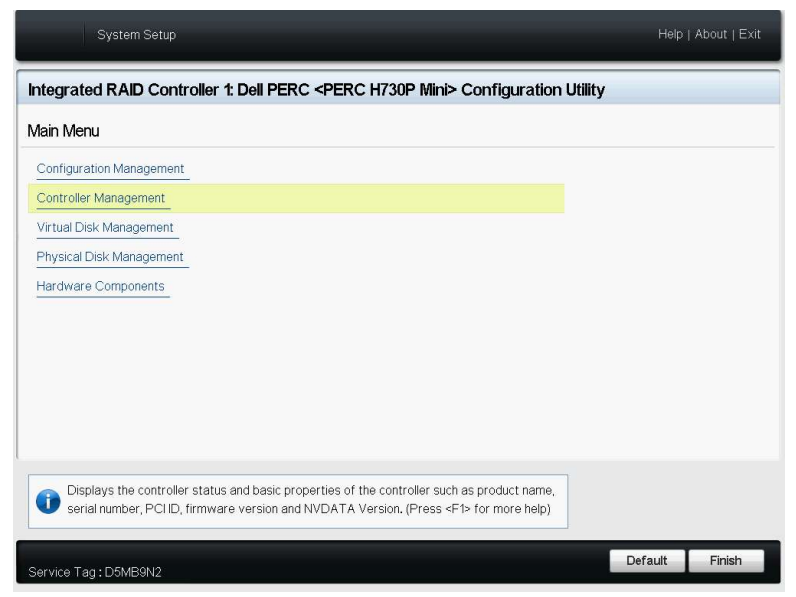

5. Select Back and then Controller Management.

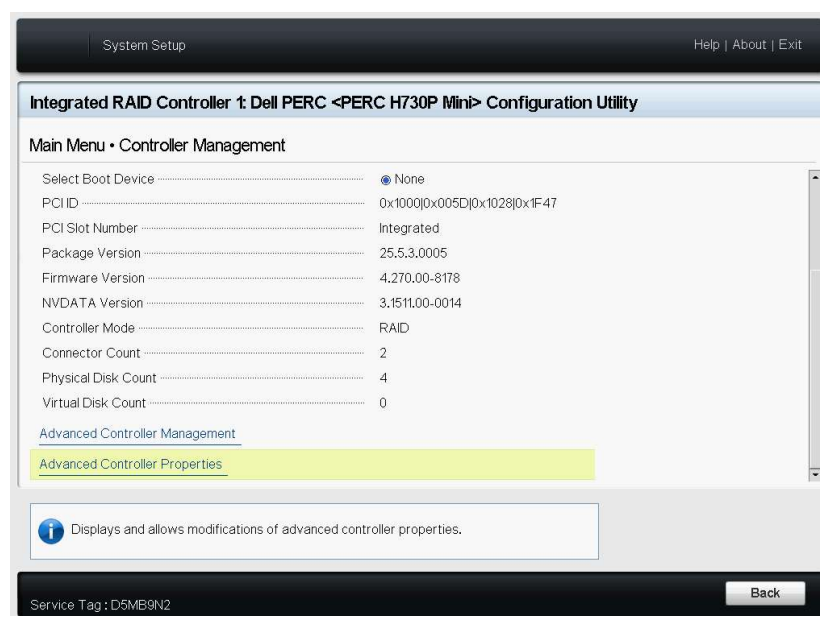

6. Select Advanced Controller Properties.

| System Setup                                                                                                    |              |              |                 | Help   About   Exit |
|----------------------------------------------------------------------------------------------------|--------------|--------------|-----------------|---------------------|
| Integrated RAID Controller 1: Dell PERC <per< th=""><th>C H730P N</th><th>lini&gt; Config</th><th>uration Utility</th><th></th></per<> | C H730P N    | lini> Config | uration Utility |                     |
| Main Menu • Controller Management • Advanced                                                                                           | d Controller | Properties   |                 |                     |
| Cache and Memory                                                                                                    |              |              |                 |                     |
| Patrol Read                                                                                                    |              |              |                 |                     |
| Physical Disk Power Management                                                                                                    |              |              |                 |                     |
| Spare                                                                                                    |              |              |                 |                     |
| Task Rates                                                                                                    |              |              |                 |                     |
|                                                                                                    |              |              |                 |                     |
| Apply Changes                                                                                                    |              |              |                 |                     |
| Disk Cache for Non-RAID                                                                                                    | Oefault      | O Enable     | O Disable       |                     |
| Auto Import Foreign Configuration                                                                                                    | O Disabled   | Enabled      |                 |                     |
| Boot Mode                                                                                                    | Pause on er  | rors         |                 | *                   |
| Drive Security                                                                                                    | Disabled     |              |                 |                     |
|                                                                                                    |              |              |                 |                     |
| Submits the changes made to the entire form.                                                                                           |              |              |                 |                     |
| Service Tag : D5MB9N2                                                                                                    |              |              |                 | Back                |

7. Set Auto Import Foreign Configuration to Enabled and Select Apply changes/OK. Select Back.

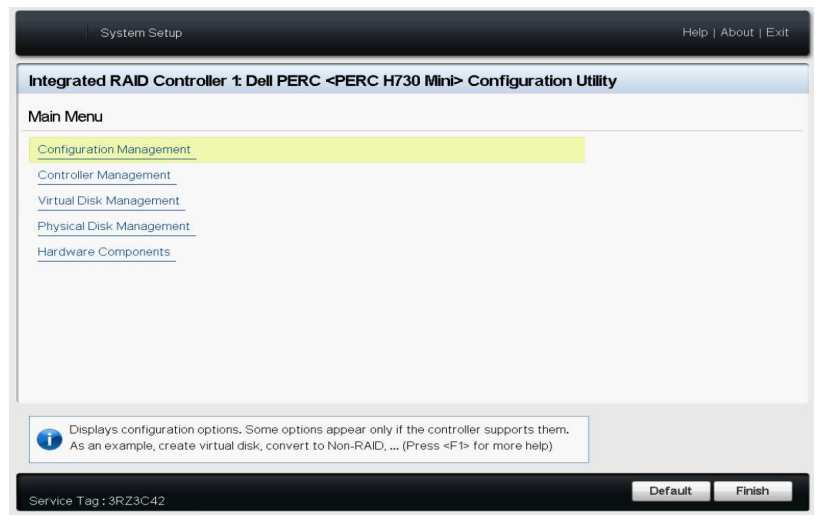

8. Select Configuration Management.

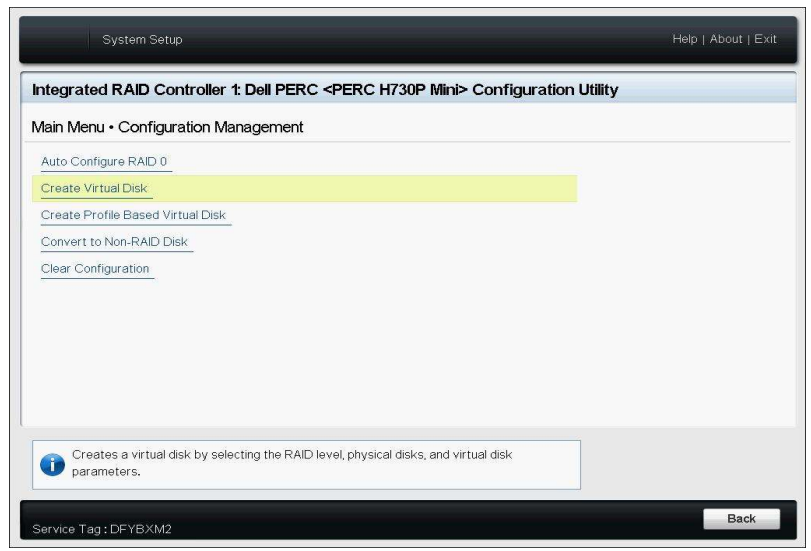

9. Select **Create Virtual Disk.** If there is not an option to create a Virtual Disk then all disks in system must already be assigned to an Array. **Clear Configuration** (see steps above) will need to be run

before creation of new Virtual Disk can be performed.

| ain Menu • Configuration Management | t • Create Virtual Disk                               |
|-------------------------------------|-------------------------------------------------------|
| reate Virtual Disk                  |                                                       |
| Select RAID Level                   | RAID6                                                 |
| Secure Virtual Disk                 |                                                       |
| Select Physical Disks From          | Unconfigured Capacity<br>O Free Capacity              |
| elect Physical Disks                |                                                       |
| INFIGURE VIRTUAL DISK PARAMETERS:   |                                                       |
| /irtual Disk Name                   | VD0                                                   |
| /irtual Disk Size                   |                                                       |
| /irtual Disk Size Unit              | OMB @ GB O TB                                         |
| Strip Element Size                  | 256 KB •                                              |
| Read Policy                         | No Read Ahead   Read Ahead                            |
| Write Policy                        | Write Back     O Write Through     O Force Write Back |
|                                     |                                                       |

10. On the screen shown above select the RAID level to **RAID1** and **Virtual Disk Name** is entered as **VD0** (Note this step will be repeated for VD1). Set the Strip Element Size to 256KB and then scroll down and select Fast Default Initialization. Next press Select Physical Disks.

Avaya ACP 1XX: Profile 3 IPO SPECIFIC = 4x600GB -> 2x600GB RAID 1 – VD0, VD1

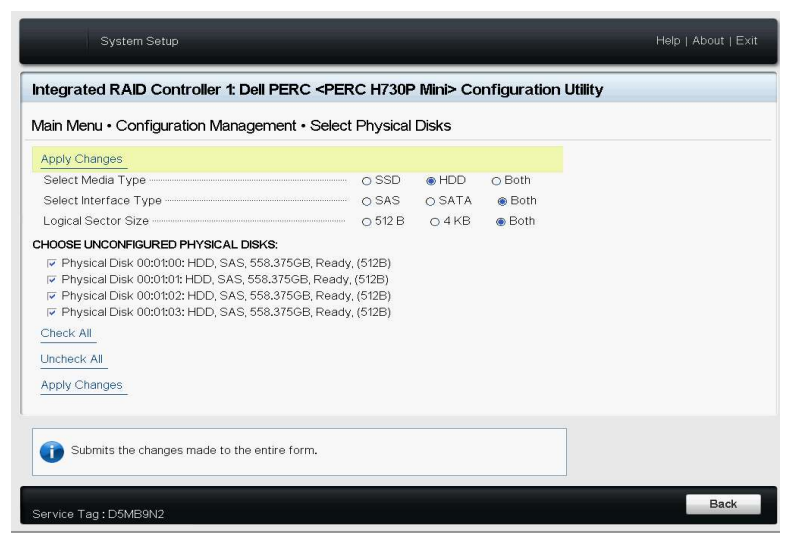

## For the Profile 3 IPO configuration

Physical Disks 00 and 01 must be selected for the 600GB VD0 in a RAID 1 configuration. Physical Disks 02 and 03 must be selected for the 600GB VD1 in a RAID 1 configuration. (Note: In the example above 4 HDDs are selected but for IPO only 2 disks should be selected). Then select **Apply Changes** and then **OK**.

| Create Virtual Disk             |                                           |
|---------------------------------|-------------------------------------------|
| Select RAID Level               | RAID6                                     |
|                                 | Unconfigured Capacity     O Free Capacity |
| ONFIGURE VIRTUAL DISK PARAMETER | s:                                        |
| Virtual Disk Name               |                                           |
| Virtual Disk Size               | 1.090                                     |
| Virtual Disk Size Unit          |                                           |
| Strip Element Size              | 256 KB *                                  |
| Read Policy                     | O No Read Ahead 💿 Read Ahead              |
|                                 |                                           |

11. Check that Virtual Disk size is approximate expected size. Now select **Create Virtual Disk**, then **Confirm/select yes/OK**. New Virtual Disk has now been created.

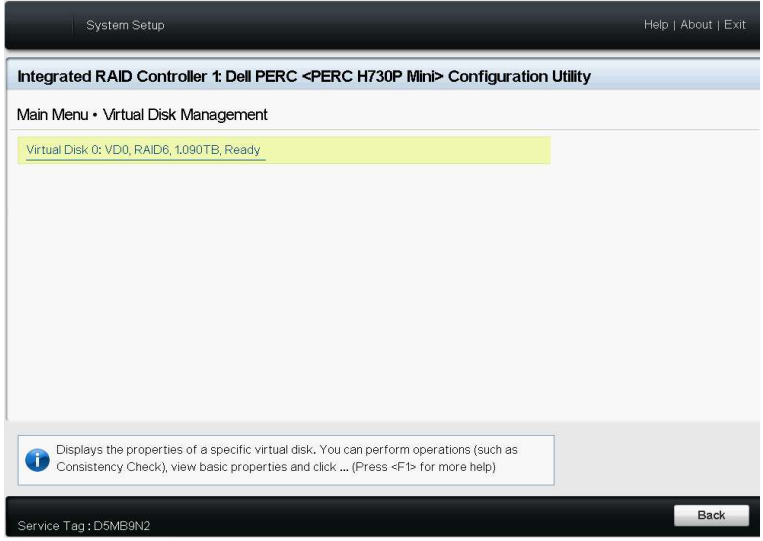

12. If this only 1 Virtual disk has been created (VD0), select back and repeat steps 9-12 for VD1 Once both VD0 and VD1 have been created, select **Back/Back** and then select **Virtual Disk Management**. Newly created disk will be displayed. Selecting this link will provide more information about the Virtual Disk. See below.

#### Integrated RAID Controller 1: Dell PERC <PERC H730P Mini> Configuration Utility

## Main Menu • Virtual Disk Management • Virtual Disk 0: VD0, RAID6, 1.090TB, Ready

| Operation                      | Select operation |
|--------------------------------|------------------|
| BASIC PROPERTIES:              |                  |
| Name                           | VD0              |
| Raid Level                     | RAID6            |
| Status                         | Ready            |
| Size                           | 1.090 TB         |
| View Associated Physical Disks |                  |
| Advanced                       |                  |

Select **Back/Back/Finish/Finish/Finish** to escape configuration menus. Server RAID configuration is complete and Virtual Drive has been created available for software installation.

Server Data Storage capacity

| RAID<br>Configuration | Raw Storage                  | Usable Capacity<br>in Terabytes | Usable Capacity<br>in Tebibytes₁ | ACP Base<br>Profile (no<br>optional<br>HDDs) |
|-----------------------|------------------------------|---------------------------------|----------------------------------|----------------------------------------------|
| 1                     | 2x600GB +<br>2x600GB = 2.4TB | VD0 = 600GB<br>VD1 = 600GB      | VD0 = 0.545<br>VD1 = 0.545       | 3 IPO                                        |

1. Operating systems may calculate data storage space in Tebibytes

#### Workaround or alternative remediation

N/A

Remarks

Avaya has completed testing on both the updated RAID configuration. No issues were found, and the upgrades did not affect the server performance or operation. It is recommended that customers who use the Media Manager application apply adopt this new configuration.

This change is also in the process of being implemented at the factory. All new ACP110 servers built with IP Office will come with this RAID 1 setup as the new default configuration.

## **Patch Notes**

The information in this section concerns the patch, if any, recommended in the Resolution above.

| Backup before applying the patch |                           |
|----------------------------------|---------------------------|
| Yes                              |                           |
| Download                         |                           |
| N/A                              |                           |
| Patch install instructions       | Service-<br>interrupting? |
| n/a                              | Yes                       |

| Verification                 |  |
|------------------------------|--|
| n/a                          |  |
| Failure                      |  |
| n/a                          |  |
| Patch uninstall instructions |  |
| n/a                          |  |

# **Security Notes**

The information in this section concerns the security risk, if any, represented by the topic of this PSN. Security risks

N/A

Avaya Security Vulnerability Classification

N/A

Mitigation

N/A

If you require further information or assistance please contact your Authorized Service Provider, or visit <u>support.avaya.com</u>. There you can access more product information, chat with an Agent, or open an online Service Request. Support is provided per your warranty or service contract terms unless otherwise specified in the Avaya support <u>Terms of Use</u>.

**Disclaimer:** ALL INFORMATION IS BELIEVED TO BE CORRECT AT THE TIME OF PUBLICATION AND IS PROVIDED "AS IS". AVAYA INC., ON BEHALF OF ITSELF AND ITS SUBSIDIARIES AND AFFILIATES (HEREINAFTER COLLECTIVELY REFERRED TO AS "AVAYA"), DISCLAIMS ALL WARRANTIES, EITHER EXPRESS OR IMPLIED, INCLUDING THE WARRANTIES OF MERCHANTABILITY AND FITNESS FOR A PARTICULAR PURPOSE AND FURTHERMORE, AVAYA MAKES NO REPRESENTATIONS OR WARRANTIES THAT THE STEPS RECOMMENDED WILL ELIMINATE SECURITY OR VIRUS THREATS TO CUSTOMERS' SYSTEMS. IN NO EVENT SHALL AVAYA BE LIABLE FOR ANY DAMAGES WHATSOEVER ARISING OUT OF OR IN CONNECTION WITH THE INFORMATION OR RECOMMENDED ACTIONS PROVIDED HEREIN, INCLUDING DIRECT, INDIRECT, CONSEQUENTIAL DAMAGES, LOSS OF BUSINESS PROFITS OR SPECIAL DAMAGES, EVEN IF AVAYA HAS BEEN ADVISED OF THE POSSIBILITY OF SUCH DAMAGES.

THE INFORMATION PROVIDED HERE DOES NOT AFFECT THE SUPPORT AGREEMENTS IN PLACE FOR AVAYA PRODUCTS. SUPPORT FOR AVAYA PRODUCTS CONTINUES TO BE EXECUTED AS PER EXISTING AGREEMENTS WITH AVAYA.

All trademarks identified by ® or <sup>TM</sup> are registered trademarks or trademarks, respectively, of Avaya Inc. All other trademarks are the property of their respective owners.